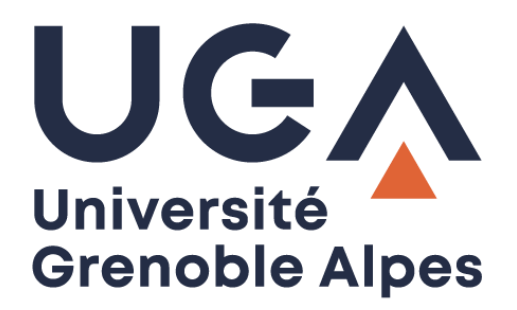

## Créer une redirection Create an email forwarding

Depuis votre messagerie universitaire From your university messaging service

> Procédure à destination des étudiants Procedure for students

> > DGD SI - Université Grenoble Alpes https://services-numeriques.univ-grenoble-alpes.fr Assistance 04 57 42 21 98 sos-etudiants@univ-grenoble-alpes.fr

## Accès à l'Intranet étudiant - Accessing the student Intranet

Rendez-vous sur l'Intranet étudiant LEO : https://leo.univ-grenoble-alpes.fr

Go to LEO, the student Intranet: <u>https://leo.univ-grenoble-alpes.fr</u>

Vous arrivez sur la page d'authentification UGA. Renseignez vos identifiants (login et mot de passe universitaires), puis cliquez sur « Se connecter ».

Once on the UGA authentication webpage, log onto your account using your UGA login details and click on "SE CONNECTER" (sign in).

| CONNEXIC N AUX SERVICES NUMÉRIQUES                                                                                 |                                                                                         |                                                                                                   |  |  |  |  |  |  |
|----------------------------------------------------------------------------------------------------|-----------------------------------------------------------------------------------------|---------------------------------------------------------------------------------------------------|--|--|--|--|--|--|
| Vous souhaitez accé der à un service de l' <b>Université Grenoble Alpes</b><br>qui nécessite une authentification. |                                                                                         |                                                                                                   |  |  |  |  |  |  |
| Utilisateur                                                                                                    | testetu                                                                                 |                                                                                                   |  |  |  |  |  |  |
| Mot de passe                                                                                                    | •••••                                                                                   |                                                                                                   |  |  |  |  |  |  |
|                                                                                                    |                                                                                         |                                                                                                   |  |  |  |  |  |  |
| SE CONN                                                                                                    | IECTER                                                                                  | EFFACER                                                                                           |  |  |  |  |  |  |
| SE CONN<br>Mot de passe oubl                                                                                       | IECTER<br>ié / <u>Changement de</u>                                                     | EFFACER                                                                                           |  |  |  |  |  |  |
| SE CONN<br>Mot de passe oubl<br>Pour des raisons de<br>navigateur lorsque                                          | IECTER<br>ié / <u>Changement de</u><br>e sécurité, veuillez v<br>e vous avez fini d'acc | EFFACER<br>e mot de passe<br>vous déconnecter et fermer votre<br>céder aux services authentifiés. |  |  |  |  |  |  |

## Vous arrivez sur votre Intranet étudiant :

You arrive on this page:

| UGA<br>Université<br>Grenoble Alpes | ACTUS 🗸   🗙 OUTILS 🗸   \star PRATIQUE 🧹<br>LEO, l'Intranet étudiant                                                            | VILL       | E(S) V L ESSAITESTPOSTBAC V        |
|-------------------------------------|----------------------------------------------------------------------------------------------------|------------|------------------------------------|
| > Mes ressources                    | > Mes démarches administratives<br>> Mon projet d'études et p                                                                  | rofessionr | nel > Ma vie étudiante             |
| 1                                   | Rappels                                                                                                    |            | Accès directs                      |
| Bienvenue<br>Essai Testpostbac      | <b>Dates de rentrée 2017</b><br>Pour connaître les dates de rentrée de la Faculté de droit par niveau et types de<br>formation | >          | Image: Culture Image: Del l'aide ? |
| Ma messagerie Mon emploi du 1       | Cycle d'accueil des étudiants en L1 Droit<br>Télécharger les programmes                                                        | >          | Plans d'accès   Relevé de notes    |

Cliquez sur votre nom (en haut à droite de la page), un menu apparait, cliquez sur « Paramétrer ma messagerie ».

Click on your name (top right), then "Paramétrer ma messagerie" ("set up my email").

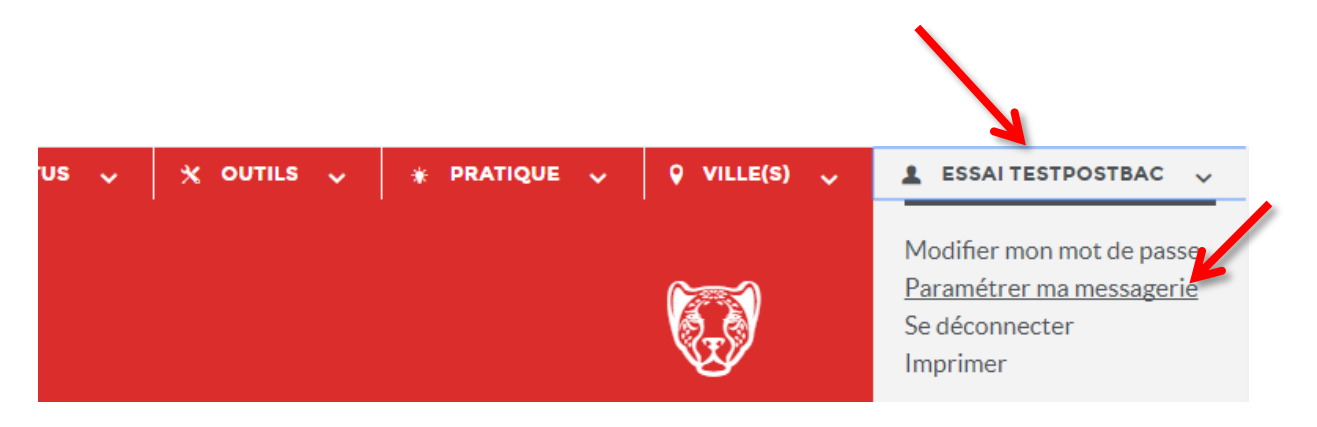

## Paramétrage de redirection messagerie - *Setting up email forwarding*

Sur cette page, renseignez l'adresse de messagerie personnelle sur laquelle vous souhaitez rediriger vos mails UGA, et validez en cliquant sur le bouton « Enregistrer les informations ci-dessus ».

On this webpage, enter the email address to which you want to forward your UGA emails and confirm by clicking on "Enregistrer les informations ci-dessus" (register the details above).

| MLs infos         | L Identité                                     | 🖈 Profil principal                          | 🔀 Mél étu             | ₽ Autorisations         |                         |           | e |
|-------------------|------------------------------------------------|---------------------------------------------|-----------------------|-------------------------|-------------------------|-----------|---|
| Vctre             | messa<br>@etu                                  | agerie étu<br>u.univ-grenob                 | idiante<br>le-alpes.: | e<br>fr                 |                         |           |   |
| Redirection       | n de votre adre                                | esse étudiante                              |                       |                         |                         |           |   |
| Attention         | La redirection                                 | du courrier en dehors                       | de l'Université       | ne elève pas de la re   | esponsabilité de l'Univ | rersité   |   |
| Vous n'           | avez pas                                       | redirigé vos ı                              | message               | s vers une au           | utre message            | rie.      |   |
| Met<br>Ada y      | tre en pla<br>se mail de r                     | ce une redire                               | ction                 |                         |                         |           |   |
| test              | adresse@gi                                     | mail.com                                    |                       |                         |                         |           |   |
| Saisiss<br>Indiqu | ez l'adresse ve<br>u <mark>ez le type d</mark> | rs laquelle vous vullez<br>le redirection : | que vos mess          | ages soient redirigés   |                         |           |   |
| • Red             | lirection avec co<br>gistrer les inforr        | nations ci-dessus                           | s sont égaleme        | ent délivrés à l'adress | e électronique de l'ur  | iversité. |   |

**N.B.** : La redirection est uniquement possible avec copie locale, c'est-à-dire que les mails sont disponibles à la fois sur Zimbra et sur votre messagerie personnelle. Pensez tout de même à consulter votre messagerie Zimbra de temps en temps (<u>webmail.etu.univ-grenoble-alpes.fr</u>) pour y faire un peu de ménage et ne pas être bloqué par un quota de mail trop élevé.

**N.B.**: When you forward your emails, they will be kept on both your own email account and Zimbra, the university's email software on which you have an account. You will need to check this account from time to time to free up space or there is a risk that you will stop receiving UGA emails. You can do this here: webmail.etu.univ-grenoble-alpes.fr.